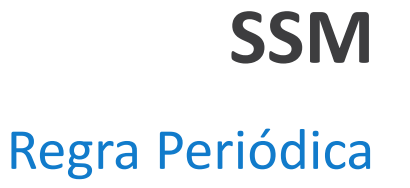

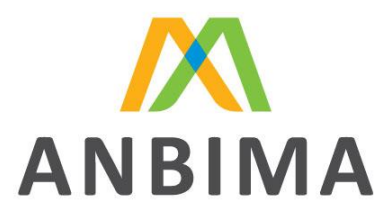

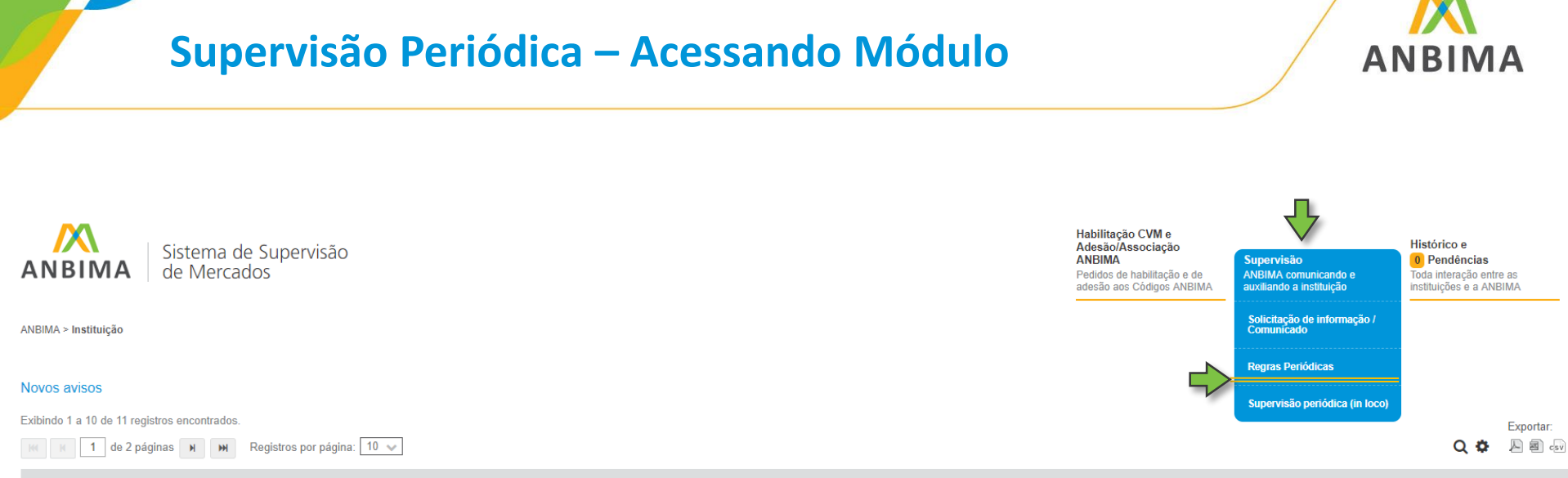

Tipo

Códigos

Prazo

resposta

Envio

Assunto

#### Envio Periódico de Informações

Este módulo disponibiliza o conjunto de regras que requer o envio periódico de informações em prazos pré-definidos pelos Códigos de Autorregulação da ANBIMA, podendo a instituição acompanhar o calendário de envio das informações, bem como gerenciar o *status* de cada uma delas.

# Supervisão Periódica

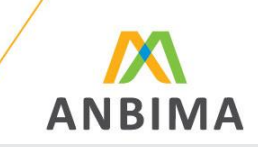

Histórico e

0 Pendências

Toda interação entre as

instituições e a ANBIMA

Habilitação CVM e Adesão/Associação

Pedidos de habilitação e de adesão aos Códigos ANBIMA Supervisão

ANBIMA comunicando e

auxiliando a instituição

ANBIMA

Sistema de Supervisão de Mercados

1

ANBIMA > Supervisão > Regras Periódicas

#### **Regras Periódicas**

Confira abaixo a lista e o status de envio da documentação de envio periódico obrigatório, de acordo com as regras dos códigos aos quais sua instituição aderiu.

Códigos de Regulação e Melhores Práticas da ANBIMA

| Status                                                                             | Código                                                                                                    |                                                                                                    |                                                                                                    |
|------------------------------------------------------------------------------------|----------------------------------------------------------------------------------------------------|----------------------------------------------------------------------------------------------------|----------------------------------------------------------------------------------------------------|
| •                                                                                  | Código de Distribuição de Produtos de Investimento - Dist                                                        | rribuição de Produtos de Investimento                                                                                                    | 3 Administrar                                                                                                    |
| Códigos de R<br>sobre o link,<br>para a página o<br>qual contém<br>todos os código | <b>egulação:</b> ao clicar<br>o sistema direciona<br>do Portal ANBIMA, a<br>detalhadamente<br>os e deliberações. | <ul> <li>2</li> <li>Legenda de Status:</li> <li>Enviado: documento já foi encaminhado para instituição;</li> <li>Não enviado: informa que não foi enviada, mas quando a regra não tem prazo esse status não é relevante, na próxima pagina há os documentos nessa condição.</li> <li>Prazo iminente: alerta de que o documento está próximo do prazo final;</li> </ul> | 3<br>Administrar: consulta de todos os<br>documentos periódicos cadastrados<br>para o Código. Acompanhamento<br>no detalhe de cada um destes<br>documentos. Vide o próximo slide<br>para maiores detalhes. |

**Em atraso:** documento não foi enviado no prazo e necessita ser encaminhado imprescindivelmente.

## Supervisão Periódica

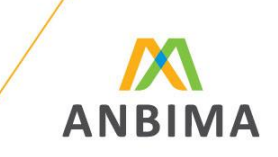

#### Envio Periódico de Informações

O status Confirma que um documento foi enviado, mas o sistema volta para Não enviado o que não significa que o documento se perdeu ou não está mais registrado, e sim que dado a natureza da solicitação esse documento poderá ser reenviado se a instituição desejar.

Segue a lista de documento com a condição acima:

- Política de conheça seu cliente;
- Políticas e manuais de suitability;
- Política(s)/manual(is) sobre a Gestão de Riscos relacionada à atividade de distribuição de produtos de investimento;
- Plano de Continuidade de Negócios;
- Política(s)/manual(is) de controles Internos e Compliance relacionados à atividade de distribuição;
- Política(s)/manual(is) de segurança e sigilo de informações;
- Política(s)/manual(is) sobre segurança cibernética;
- Política(s) de seleção, contratação e supervisão de terceiros.

Não encontrou nehuma dessas politicas, verifique se o prazo está como indefinido, vide próxima pagina para maiores informações.

### **ENVIO PERIÓDICO DE DOCUMENTOS**

"Administrar"

#### **Características dos Campos**

Ao clicar no *link* "Administrar" de determinado Código, todos os documents periódicos serão exibidos.

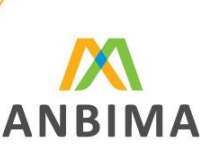

Essas informações de código são meramente figurativas Código de Certificação - Certificação Administrar Combo Box: selecione a opção desejada. • Próximos 12 meses: visualiza os documentos periódicos que devem ser enviados a Código de FIP e FIEE - FIP e FIEE Próximos 12 meses Ocultar partir da data atual; • Ano (2018; 2019; etc): visualiza todos os documentos periódicos exigidos no ano Prazo de resposta: selecionado: Código de FIP e FIEE • Indefinido: visualiza os documentos sem prazo definido para envio. Prazo / Frequência: Exigências / Documentos: Artigo: Tema: Status: exibe o status atual do documento, conforme legenda apresentada no slide anterior, lembrando que os documentos com prazo indefinido, ficaram Acões: Anexar Novo Documento Responder Sem Anexar Documento 1 Carregar Arquivo Observações: Caso precise fazer alguma observação, use o campo abaixo Carregar Arquivo: Selecione a opção de "anexar arquivo" procure o arquivo pertinente e confirma a opção de "responder sem anexar arquivo" deve trazer a justificativa da escolha. Obs.: apenas um arquivo pode ser encaminhado, caso for necessário carregar mais de um único arquivo, pode-se zipar os documentos para envio no sistema. Enviar Observações: a descrição será encaminhada para ANBIMA.

Rio de Janeiro Av. República do Chile, 230 13º andar 20031-170 Rio de Janeiro RJ Brasil + 55 21 3814 3800

### São Paulo

Av. das Nações Unidas, 8.501 21º andar 05425-070 São Paulo SP Brasil + 55 11 3471 4200

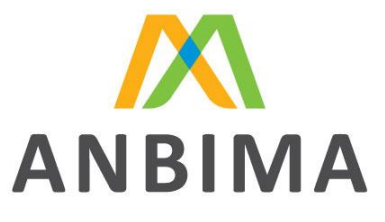